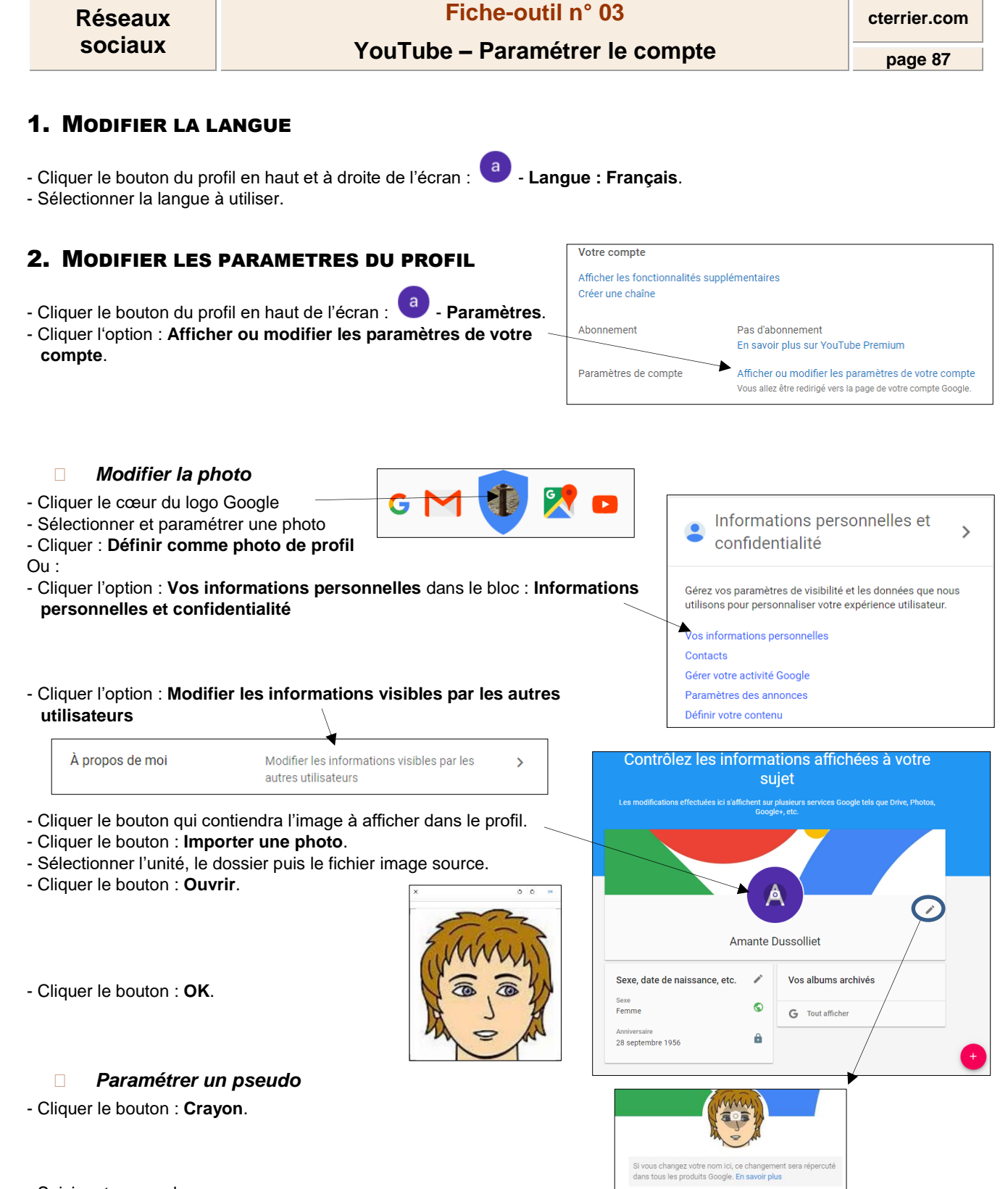

- Saisir votre pseudo.
- Cliquer : OK.

## 3. MODIFIER LES PARAMETRES DE CONFIDENTIALITE

Ces paramètres sont communs à tous les comptes gérés par Google.

- Cliquer le bouton du profil en haut de l'écran : • Paramètres.
- Cliquer l'option : Afficher ou modifier les paramètres de votre compte.
  Cliquer l'option : DÉMARRER dans le bloc Vérification des paramètres de
- sécurité. - Cliquer le bouton : **DÉMARRER** dans la fenêtre suivante.

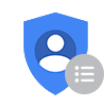

Amante

## Vérification des paramètres de confidentialité

Effectuez cette vérification rapide pour examiner les paramètres de confidentialité importants et les modifier en fonction de vos préférences

DÉMARRER

Dussolliet

## sociaux YouTube – Paramétrer le compte page 88 sécurité et de confidentialité du compte. 1. Personnalisez votre expérience utilisateur Google Avec de meilleures options de trajet domicile-travail dans Maps et des résultats de recherche plus - Faire défiler l'écran de la 1<sup>re</sup> fenêtre, cliquer les options à rapides, les outils et services Google sont plus efficaces si vous nous autorisez à enregistrer des modifier concernant votre expérience utilisateur, puis données relatives à votre activité dans votre compte Google. paramétrer les choix qui seront appliqués au compte. Activité sur le Web et les applications (Activé) Paramètre utilisé par l'Assistant Google, Google Maps et d'autres produits Google enregistre vos recherches et vos autres activités sur Google dans votre compte Google. Vous pouvez également choisir d'enregistrer les - Pour revenir à la fenêtre précédente cliquer le bouton : applications que vous utilisez, votre historique Chrome et les sites Web que vous consultez. ou fermer l'onglet pour activer la fenêtre principale. De cette manière, Google peut vous fournir des résultats plus rapidement avec la saisie semiautomatique des recherches, et améliorer votre utilisation de Maps, de l'Assistant et des autres services Google. En savoir plus 🗵 GÉRER VOTRE ACTIVITÉ SUR LE WEB ET LES - Cliquer le bouton : SUIVANT. APPLICATIONS - Faire défiler l'écran de la 2<sup>e</sup> fenêtre, cliquer les options à 1. Commandes relatives à l'activité vérifiées modifier concernant la gestion des contacts, puis paramétrer les choix qui seront appliqués au compte. 2. Aidez vos contacts à communiquer avec yous Autorisez les personnes disposant de votre numéro de téléphone à vous trouver et à entrer en contact avec vous par le biais des services Google, tels que le chat vidéo. 06 П Aider les personnes qui connaissent votre numéro de téléphone à entrer en contact avec vous via les services Google En savoir plus 🛛 Les aider à trouver votre nom, votre photo et les autres informations que vous avez indiquées sur Google En savoir plus 🗵 MODIFIER VOS NUMÉROS DE TÉLÉPHONE - Cliquer le bouton : SUIVANT. 1. Commandes relatives à l'activité vérifiées - Faire défiler l'écran de la 3<sup>e</sup> fenêtre, cliquer les options à modifier concernant les informations à partager, puis 2. Numéros de téléphone examinés paramétrer les choix qui seront appliqués au compte. 3. Paramètres Google+ examinés 4. Améliorez la pertinence des - Cliquer le bouton : SUIVANT. annonces Lorsque vous modifiez vos centres d'intérêt, votre âge ou votre sexe, ou que vous désactivez la diffusion d'annonces par centres d'intérêt, vous pouvez changer les types d'annonces Google qui vous sont présentées. Toutefois, les annonces affichées seront alors moins pertinentes. En savoir plus sur les annonces Google 🗵 GÉRER LES PARAMÈTRES DE VOS ANNONCES - Faire défiler l'écran de la 1<sup>re</sup> fenêtre et cliquer les options M'envoyer des rappels occasionnels concernant ces paramètres à modifier concernant les annonces publicitaires qui seront affichées sur le compte, puis paramétrer les choix ACCÉDER À VOTRE COMPTE GOOGLE qui seront appliqués au compte.

Fiche-outil n° 03

cterrier.com

Réseaux

- Cliquer le bouton : ACCÉDER A VOTRE COMPTE GOOGLE.